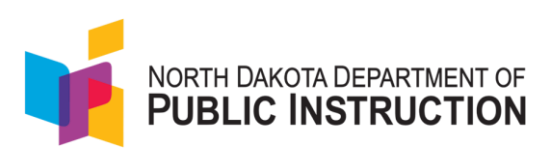

## How to Use the Student Dashboard in ADAM – District Administrators and School Test Coordinators

The purpose of this guide is to provide a step-by-step walkthrough for using the new Student Dashboard feature in ADAM. The Student Dashboard allows you to specifically access and track information about individual students taking ND tests, all on one page.

The Student Dashboard is also where District Administrators and School Coordinators can locate and view student test results for students who have recently moved into your school district.

## Steps to Access the Student Dashboard

1. Once logged in to ADAM, look for the Search icon in the upper right of the home screen.

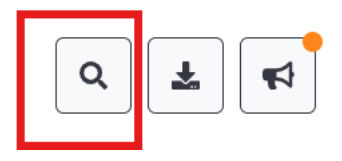

2. Click on the icon. A pop-up screen appears, with the title "Who are you looking for?". In the field below the title, you can search by name or student identifier. Then select the Search icon.

| ٩ |
|---|
|   |

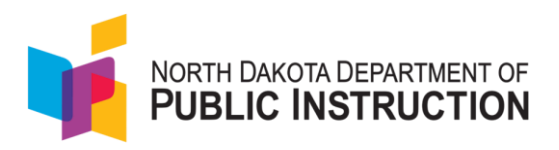

3. In the example below, the student identifier was used to display a result for a student. Click on either the word "Sessions" by the student's name or the arrow to be taken to the Student Dashboard page.

| Who are you looking for? | ×                                                    |
|--------------------------|------------------------------------------------------|
| 100000115                | Q                                                    |
| 100000115                |                                                      |
|                          | <b>▲ Ray, Abu</b> (ID: 100000115): <b>Sessions</b> → |

4. The Student Dashboard contains 2 main sections. The top section shows a quick statistical overview of the student's testing so far.

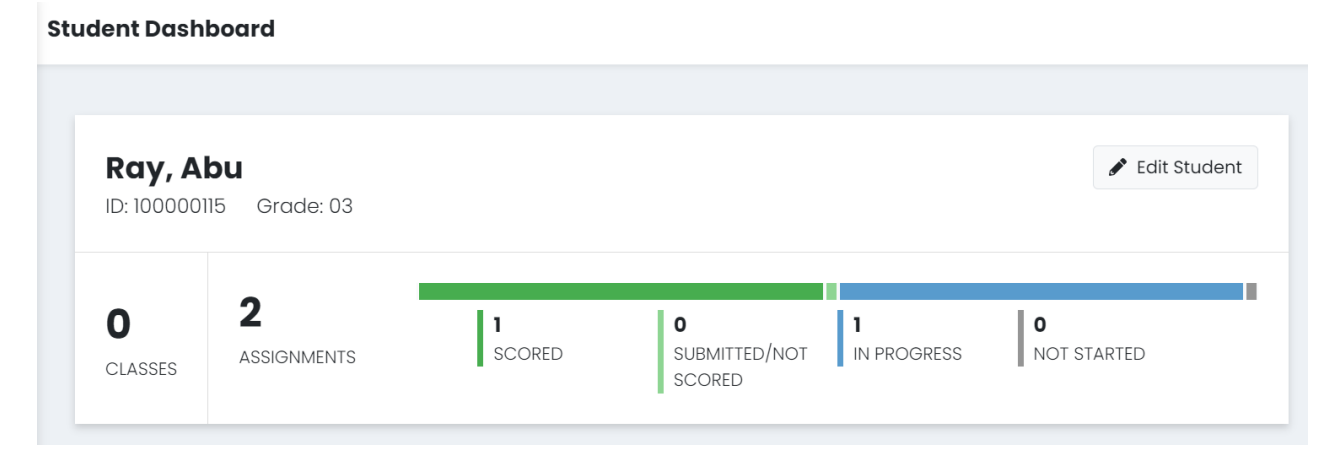

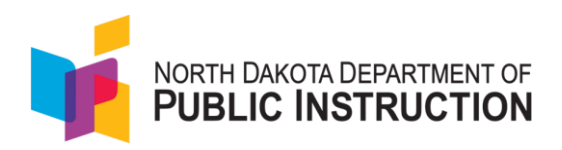

5. The bottom section includes 3 tabs for information related to the student's test performance, the sessions they were in, and any information related to their demographics and assigned accommodations.

| Performance                          | Sessions Demographics & Accommodations |             |  |  |  |  |  |  |
|--------------------------------------|----------------------------------------|-------------|--|--|--|--|--|--|
| Search Tests                         | Q                                      | 🖶 Print     |  |  |  |  |  |  |
| ND 2024-2025 (                       | Fr 3-8                                 | View ISR    |  |  |  |  |  |  |
| Test Name                            | Submitted Date                         | Scale Score |  |  |  |  |  |  |
| ND A+ Interim 1 Grad<br>Math SY 2425 | de 3 08/21/2024                        | 480         |  |  |  |  |  |  |

| Performance                                         | Sessions                                 | Demographics & Accommodations |                                                   |                    |             |                           |                           |  |  |
|-----------------------------------------------------|------------------------------------------|-------------------------------|---------------------------------------------------|--------------------|-------------|---------------------------|---------------------------|--|--|
| Administration 🔶                                    | Test<br>Name 🍦                           | Form<br>Type                  | Form                                              | Test<br>Progress 🔶 | Test Status | Orgs                      | Reporting<br>Orgs         |  |  |
| EE ND A+ Interim<br>1 Grade 3<br>Reading SY<br>2425 | ND A+<br>Interim 1<br>Grade 3<br>Reading | Regular                       | Grade 3 Reading -<br>24RE03FINDONC0101001         | • >> •             | IN PROGRESS | Deer Valley<br>Elementary | Deer Valley<br>Elementary |  |  |
| EE ND A+ Interim<br>1 Grade 3 Math<br>SY 2425       | ND A+<br>Interim 1<br>Grade 3<br>Math    | Language<br>: Spanish         | Grade 3 Math Spanish<br>-<br>24MA03FINDOSC0101001 | •••                | SUBMITTED   | Deer Valley<br>Elementary | Deer Valley<br>Elementary |  |  |

Performance Sessions

Demographics & Accommodations

## Accommodations

Dynamic Text To Speech

If checked the student will have the Dynamic TTS accommodation

Reading

## Language

If selected, the student will have the corresponding language accommodation

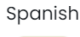

Math

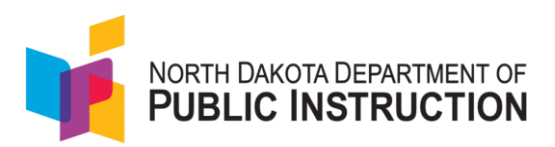

6. On the Sessions tab, you can hover over the results in a few columns to see additional information.

| Performance                                    | Sessio                    | ns (                                | Demographics & Accommodations |                                                |    |                               |             |                           |                           |               |                         |         |
|------------------------------------------------|---------------------------|-------------------------------------|-------------------------------|------------------------------------------------|----|-------------------------------|-------------|---------------------------|---------------------------|---------------|-------------------------|---------|
| Administration                                 | ⇔ Te<br>No                | est<br>ame                          | Form<br>Type                  | Form                                           | \$ | Test<br>Progress <sup>♦</sup> | ≑           | Orgs                      | Reporting<br>Orgs         | Accommodation | Accountability<br>Codes | Actions |
| EE ND A+ Interim<br>Grade 3 Reading<br>SY 2425 | 1 NE<br>g Inf<br>Gr<br>Re | 0 A+<br>terim 1<br>rade 3<br>eading | Regular                       | Grade 3 Reading -<br>24RE03FINDONC0101001      |    | • • •                         | IN PROGRESS | Deer Valley<br>Elementary | Deer Valley<br>Elementary | 1             |                         |         |
| EE ND A+ Interim<br>Grade 3 Math SY<br>2425    | 1 NE<br>Int<br>Gr<br>Me   | 0 A+<br>terim 1<br>rade 3<br>ath    | Language<br>: Spanish         | Grade 3 Math Spanish -<br>24MA03FINDOSC0101001 |    | •••                           | SUBMITTED   | Deer Valley<br>Elementary | Deer Valley<br>Elementary | 1             |                         |         |